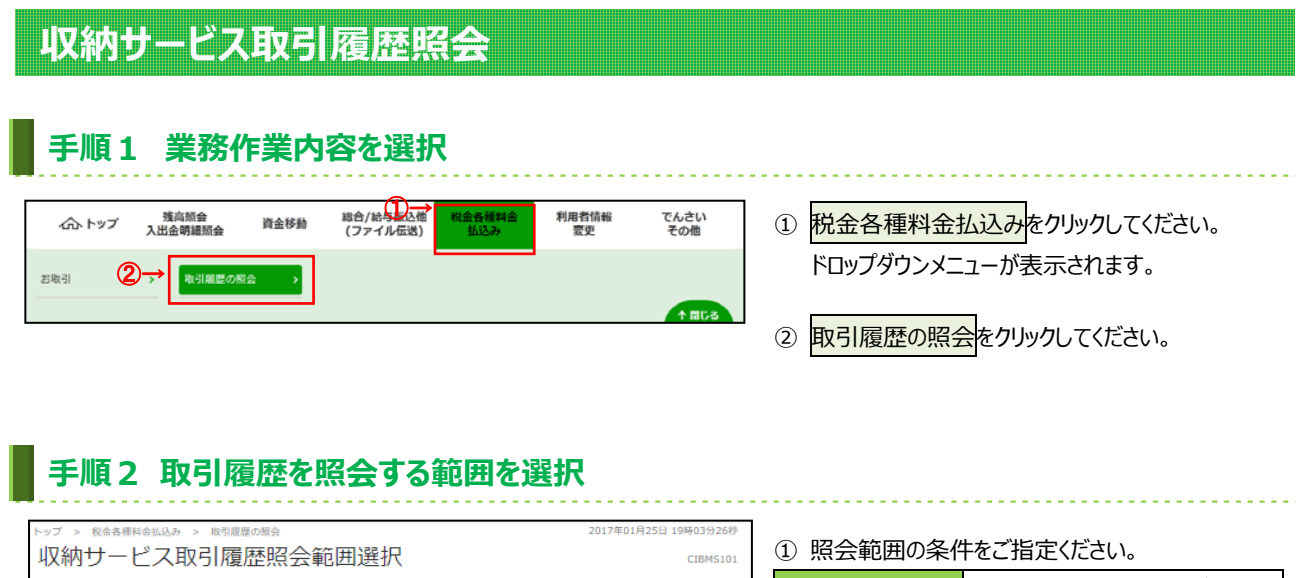

| (1)日付指定 過去の「開始日」と「終了日」のデータを        |
|------------------------------------|
|                                    |
| 表示します。                             |
| ※日時指定の場合、カレンダーボタンをクリック             |
| いただき、日付をご選択ください。                   |
| (2)週単位指定 当月のご指定いただいた週のデータを         |
| れます。表示します。                         |
| れます。 (3)月単位指定 ご選択いただいた月のデータを表示します。 |
| 当月・先月からご選択可能です。                    |
|                                    |
| ページ上邮へ ② 照会をクリックしてください。            |
|                                    |

## 手順3 取引履歴照会結果の確認

|     |                                                                         | 20                                     | 2017年01月25日 19時03分26秒<br>CIBM5102       |                                        |                                                                                  |            |                           |
|-----|-------------------------------------------------------------------------|----------------------------------------|-----------------------------------------|----------------------------------------|----------------------------------------------------------------------------------|------------|---------------------------|
|     |                                                                         |                                        |                                         |                                        |                                                                                  |            | 面面印刷                      |
|     | <b>照会範囲</b> 2017年03月01                                                  |                                        | 1日 ~ 2017年03月31日                        |                                        |                                                                                  |            |                           |
| (Ĵ→ | 照会件数                                                                    | 2件                                     |                                         |                                        |                                                                                  |            |                           |
|     |                                                                         |                                        |                                         |                                        |                                                                                  | < 前/       | へ 次へ)                     |
|     | 受付番号/日時                                                                 | 取引状況                                   | 支払元口座                                   | 払込先                                    | 取引金額                                                                             | 详细         | チャネル                      |
|     | AB08CDE30008161<br>2017年03月25日<br>09時55分00秒<br>法人 太郎<br>AB08CDE30008178 | 支払売了                                   | 本店<br>普通 9999999<br>305**/4**2>01<br>本店 | ○○株式会社<br>1234567890<br>○△代として<br>○×電力 | <u>払込金額</u><br>4,567,890,123円<br>手数料<br>1,234円<br>合計金額<br>4,567,891,357円<br>払込金額 | 詳細メッセージ    | 7° 509°<br>150<br>109-295 |
|     | 2017年03月25日<br>09時55分00秒<br>法人 次郎                                       | ST:AA<br>CD:BBBB<br>R1:CCCC<br>R2:DDDD | 普通 9999999<br>309**/(**=>01             | 1234567890<br>テニスコード代として               | 4,567,890,123(7)<br>手鼓料<br>1,234(7)<br>合計金額<br>4,567,891,357(7)                  |            |                           |
| @→[ | 2017年05月09日 12時1:<br>〈戻る                                                | <del>20239時点の情報です。</del>               |                                         |                                        |                                                                                  | < #/       |                           |
|     | トップ                                                                     |                                        |                                         |                                        |                                                                                  | <b>^</b> ~ | ージ上部へ                     |

② 再度、収納サービス取引履歴照会を行う場合は、
 戻るをクリックしてください。
 ▶ 手順 2 へ遷移